## How to Install the ArcGIS Pro v3.2+ Client from ArcGIS Online

1. Log into your ArcGIS Online account at: <u>https://uguam.maps.arcgis.com</u> If you don't have an account, please contact the Office of IT Helpdesk.

| Lc | ogin screen:                                                                   |            |
|----|--------------------------------------------------------------------------------|------------|
|    | Sign in to University of Guam                                                  | sri        |
|    | ArcGIS login<br>ພໍ Username                                                    |            |
|    | <ul> <li>Password</li> <li>Keep me signed in</li> </ul>                        |            |
|    | Sign In<br>Forgot username? or Forgot password?                                |            |
|    | Not a member of this organization?<br>Sign in to your account on ArcGIS Online |            |
|    | Priva                                                                          | <u>icy</u> |

2. On the Home page, click on your Name:

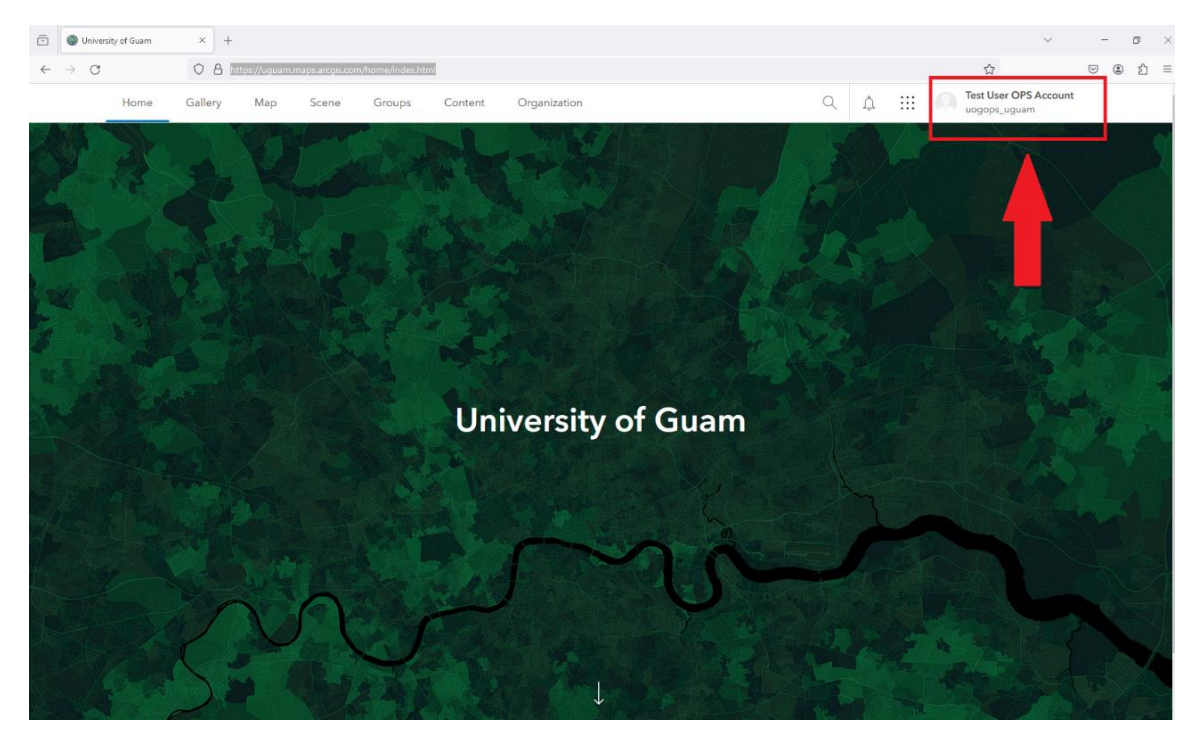

3. Click on My settings:

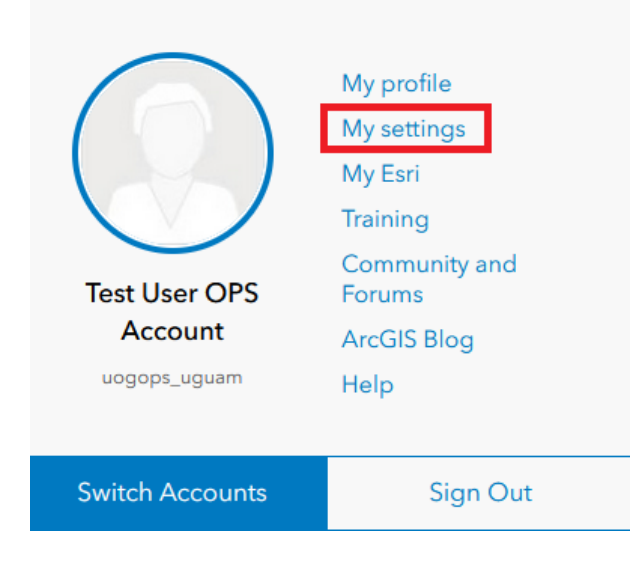

4. On the left-hand menu, select Licenses:

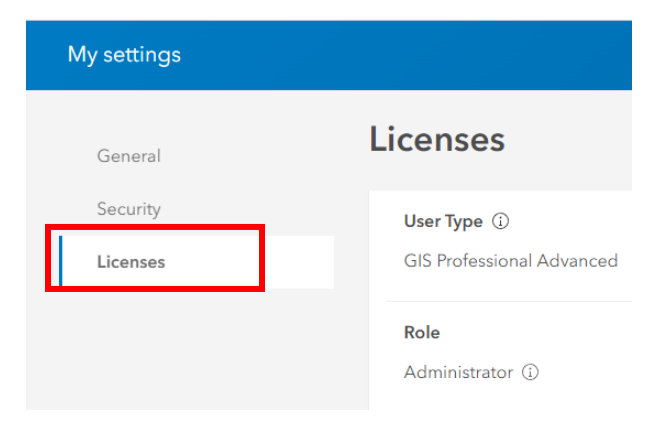

5. Scroll down to the apps and click on **Download ArcGIS Pro**:

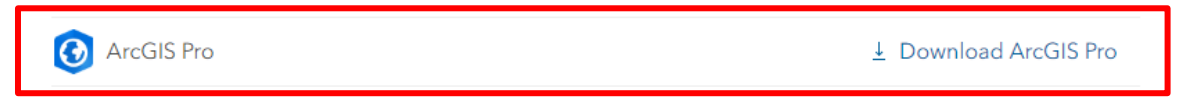

6. Lastly, run the downloaded installer file and follow the instructions. Once installed, you will be asked to sign in using your ArcGIS Online account to activate the license.
 ArcGIS Sign In ×

| ,                                       | ArcGIS Pro wants to access your ArcGIS Online account information 🤅 |                       |  |  |
|-----------------------------------------|---------------------------------------------------------------------|-----------------------|--|--|
|                                         | Sign in                                                             | @esri                 |  |  |
|                                         | ArcGIS login                                                        | ^                     |  |  |
|                                         | 🖞 Username                                                          |                       |  |  |
|                                         | A Password                                                          |                       |  |  |
|                                         | Sign In Cancel                                                      | 2                     |  |  |
|                                         | Your ArcGIS organization's URL                                      | ~                     |  |  |
|                                         | 0 0 G                                                               | 0                     |  |  |
|                                         |                                                                     | <u>Privacy</u>        |  |  |
|                                         |                                                                     |                       |  |  |
| Sign in automatica                      | Ily Configure Licensing                                             | Sign In Using Browser |  |  |
| > Need additional ArcGIS Pro downloads? |                                                                     |                       |  |  |